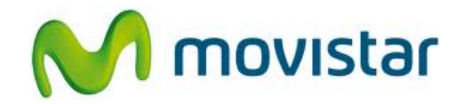

## Huawei Ascend Y300

## Cómo configurar correo Yahoo Perú en celular Movistar Android (versión 4.1)

| MAIL                                                                                                    | <ol> <li>El usuario ya debe contar con una cuenta<br/>de Yahoo! Perú.</li> </ol>                                                                                                    |
|----------------------------------------------------------------------------------------------------|----------------------------------------------------------------------------------------------------|
| Google<br>Play Store E-mail Galería Cámara                                                                                                    | <ul> <li>2. Realizar los siguientes pasos:</li> <li>En la pantalla inicial seleccionar E-mail.</li> <li>Si es la primera vez que configura un correo ir al paso 4.</li> </ul>                |
| Image: Second second seco | <ul> <li>3. Si anteriormente ya ha configurado un correo:</li> <li>Presionar la tecla inferior de opciones</li> <li>Seleccionar Configuración.</li> <li>Presionar Agregar cuenta.</li> </ul> |

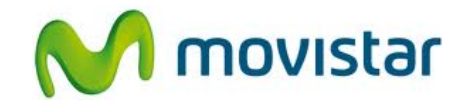

| ≝ <sup>3</sup> ≨∥ ≦ 2:37 p.m.                                               | 4 Seleccience Otres                                                                    |
|-----------------------------------------------------------------------------|----------------------------------------------------------------------------------------|
| Agregar cuenta                                                              | 4. Seleccionar <b>Otros</b> .                                                          |
| E Exchange                                                                  |                                                                                        |
| 🔧 Otros                                                                     |                                                                                        |
|                                                                             |                                                                                        |
|                                                                             |                                                                                        |
|                                                                             |                                                                                        |
|                                                                             |                                                                                        |
|                                                                             |                                                                                        |
|                                                                             |                                                                                        |
|                                                                             |                                                                                        |
| Configuración de la cuenta                                                  | 5. Se le pedirá información de su correo:                                              |
| prueba.st21@yahoo.com.pe                                                    |                                                                                        |
| •••••                                                                       | <ul> <li>Correo: prueba.st21@yahoo.com.pe</li> <li>Contraseña: micontrasena</li> </ul> |
| Mostrar contraseña                                                          |                                                                                        |
| <ul> <li>predeterminada para enviar<br/>correos electrónicos.</li> </ul>    | Presionar <b>Siguiente</b> .                                                           |
| Configuración<br>manual Siguiente                                           |                                                                                        |
| q w e r t y u i o p                                                         |                                                                                        |
| asd fghjklñ                                                                 |                                                                                        |
| ☆ z x c v b n m ≪3                                                          |                                                                                        |
| 7123 , Español Listo                                                        |                                                                                        |
| 35 36 2:41 p.m.                                                             |                                                                                        |
| Configuración de la cuenta                                                  | 6. Presionar <b>Siguiente</b> .                                                        |
| Frecuencia de verificación de bandeja de<br>entrada                         |                                                                                        |
| Configure esta cuenta como                                                  | Esperar unos segundos mientras finaliza                                                |
| correos electrónicos.                                                       |                                                                                        |
| Sincronizar correo electrónico de<br>esta cuenta.                           |                                                                                        |
| Descargar los archivos adjuntos<br>automáticamente al conectarse a<br>wi-Fi |                                                                                        |
| Anterior Siguiente                                                          |                                                                                        |
| uncho, organite                                                             |                                                                                        |
|                                                                             |                                                                                        |
|                                                                             |                                                                                        |